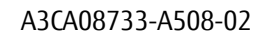

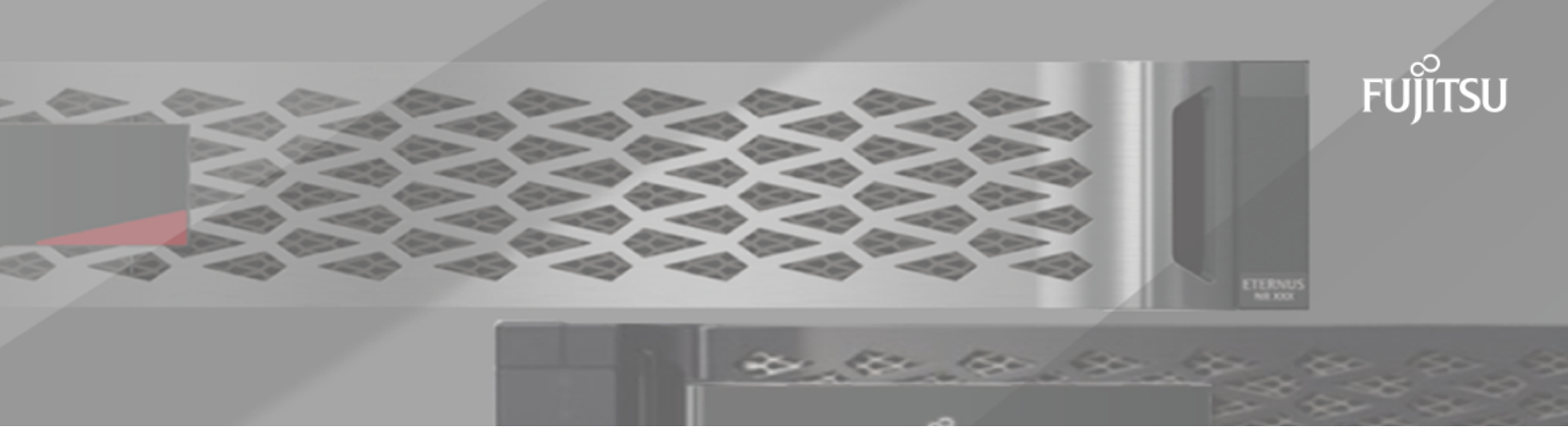

# FUJITSU Storage ETERNUS AB/HB Series SANtricity<sup>®</sup>OSアップグレード ガイド

目次

| 概要およびアップグレードに関する考慮事項                                                                                                    |                                                                                     |
|----------------------------------------------------------------------------------------------------|-------------------------------------------------------------------------------------|
| 単一のシステムのソフトウェアとファームウェアのアップグレードに関する考慮                                                                                                    | 事項3                                                                                 |
| 複数のコントローラのソフトウェアとファームウェアのアップグレードに関する                                                                                                    | 考慮事項4                                                                               |
| ドライブ ファームウェアのアップグレードに関する考慮事項                                                                                                    | 5                                                                                   |
| 単一のシステムのソフトウェアとファームウェアのアップグレ                                                                                                    | _                                                                                   |
| ド                                                                                                    | 7                                                                                   |
| サポート サイトからのソフトウェア ファイルのダウンロード                                                                                                    | 7                                                                                   |
| コントローラへのソフトウェア ファイルの転送                                                                                                    | 8                                                                                   |
| ソフトウェア ファイルのアクティブ化                                                                                                    | 8                                                                                   |
| ソフトウェアとファームウェアのアップクレードの完了                                                                                                    | 9                                                                                   |
| 複数のコントローラのソフトウェアとファームウェアのアップ                                                                                                    | グレー                                                                                 |
| ĸ                                                                                                    | 12                                                                                  |
| •••••••••••••••••••••••••••••••••••••••                                                                                                    | ····· I ∠                                                                           |
| ■ アップグレード前の健全性チェックの実行                                                                                                    |                                                                                     |
| ▶<br>アップグレード前の健全性チェックの実行<br>サポート サイトからのソフトウェア ファイルのダウンロード                                                                                                    |                                                                                     |
| アップグレード前の健全性チェックの実行<br>サポート サイトからのソフトウェア ファイルのダウンロード<br>コントローラへのソフトウェア ファイルの転送                                                                                                    |                                                                                     |
| アップグレード前の健全性チェックの実行<br>サポート サイトからのソフトウェア ファイルのダウンロード<br>コントローラへのソフトウェア ファイルの転送<br>ステージング済みソフトウェア ファイルのアクティブ化(オプション)                                                                                                    |                                                                                     |
| アップグレード前の健全性チェックの実行<br>サポート サイトからのソフトウェア ファイルのダウンロード<br>コントローラへのソフトウェア ファイルの転送                                                                                                    | 12<br>12<br>12<br>13<br>15<br><b>17</b>                                             |
| アップグレード前の健全性チェックの実行<br>サポート サイトからのソフトウェア ファイルのダウンロード<br>コントローラへのソフトウェア ファイルの転送<br>ステージング済みソフトウェア ファイルのアクティブ化(オプション)<br><b>ドライブ ファームウェアのアップグレード</b><br>サポート サイトからのドライブ ファームウェア ファイルのダウンロード                                                            |                                                                                     |
| アップグレード前の健全性チェックの実行<br>サポート サイトからのソフトウェア ファイルのダウンロード<br>コントローラへのソフトウェア ファイルの転送<br>ステージング済みソフトウェア ファイルのアクティブ化(オプション)<br><b>ドライブ ファームウェアのアップグレード</b><br>サポート サイトからのドライブ ファームウェア ファイルのダウンロード<br>ドライブ ファームウェアのアップグレードの開始                                 | 12<br>12<br>13<br>15<br><b>17</b><br>17                                             |
| アップグレード前の健全性チェックの実行<br>サポート サイトからのソフトウェア ファイルのダウンロード<br>コントローラへのソフトウェア ファイルの転送<br>ステージング済みソフトウェア ファイルのアクティブ化(オプション)<br><b>ドライブ ファームウェアのアップグレード</b><br>サポート サイトからのドライブ ファームウェア ファイルのダウンロード<br>ドライブ ファームウェアのアップグレードの開始<br><b>著作権および商標</b>              | 12<br>12<br>13<br>15<br><b>17</b><br>17<br>17<br><b>21</b>                          |
| アップグレード前の健全性チェックの実行<br>サポート サイトからのソフトウェア ファイルのダウンロード<br>コントローラへのソフトウェア ファイルの転送<br>ステージング済みソフトウェア ファイルのアクティブ化(オプション)<br><b>ドライブ ファームウェアのアップグレード</b><br>サポート サイトからのドライブ ファームウェア ファイルのダウンロード<br>ドライブ ファームウェアのアップグレードの開始<br>著作権と関する情報                    | 12<br>12<br>13<br>15<br><b>17</b><br>17<br>17<br>17<br>21                           |
| アップグレード前の健全性チェックの実行<br>サポートサイトからのソフトウェアファイルのダウンロード<br>コントローラへのソフトウェアファイルの転送<br>ステージング済みソフトウェアファイルのアクティブ化(オプション)<br><b>ドライブファームウェアのアップグレード.</b><br>サポートサイトからのドライブファームウェアファイルのダウンロード<br>ドライブファームウェアのアップグレードの開始<br><b>著作権および商標</b><br>著作権に関する情報<br>登録商標 | 12<br>12<br>13<br>15<br><b>17</b><br>17<br>17<br><b>17</b><br>17<br><b>21</b><br>21 |
| アップグレード前の健全性チェックの実行<br>サポートサイトからのソフトウェアファイルのダウンロードコントローラへのソフトウェアファイルの転送<br>ステージング済みソフトウェアファイルのアクティブ化(オプション)<br>ドライブファームウェアのアップグレード<br>サポートサイトからのドライブファームウェアファイルのダウンロード<br>ドライブファームウェアのアップグレードの開始<br>著作権および商標<br>著作権に関する情報<br>登録商標<br>マニュアルの更新について.   | 12<br>12<br>12<br>13<br>15<br><b>17</b><br>17<br>17<br>17<br>21<br>21<br>21<br>21   |

# 概要およびアップグレードに関する考慮事項

ストレージ アレイのSANtricity OSコントローラ ソフトウェアとファームウェア、およびドライブ ファームウェアをアップグレードする前に理解しておくべき内容について説明します。

### 単一のシステムのソフトウェアとファームウェアのアップグレードに関する 考慮事項

アップグレードを正しく行うために、いくつかの重要な考慮事項について計画段階から把握しておい てください。

次の表に、SANtricity OSのアップグレードプロセスに含まれるコンポーネントと、別途アップグレードが必要なソフトウェアコンポーネントを示します。

| SANtricity OSアップグレードに含まれるコンポー<br>ネント                                                                                                    | 別途アップグレードが必要なコンポーネント                                                                                                    |
|----------------------------------------------------------------------------------------------------|----------------------------------------------------------------------------------------------------|
| <ul> <li>管理ソフトウェア - System Managerは、ストレージアレイを管理するソフトウェアです。</li> <li>コントローラファームウェア - コントローラファームウェアは、ホストとボリュームの間のI/Oを管理します。</li> <li>コントローラNVSRAM - コントローラのデフォルトの設定を指定するコントローラファイルです。</li> <li>IOMファームウェア - I/Oモジュール(IOM)ファームウェアは、コントローラとドライブシェルフの間の接続を管理します。また、コンポーネントのステータスも監視します。</li> <li>スーパーバイザーソフトウェア - スーパーバイザーソフトウェアは、ソフトウェアが実行されるコントローラ上の仮想マシンです。</li> </ul> | <ul> <li>アップグレードプロセスの一環として、ホス<br/>トがコントローラと正しく連携するように、<br/>ホストのマルチパス / フェイルオーバードラ<br/>イバのアップグレードも必要になることがあ<br/>ります。Microsoft Windows以外のオペレー<br/>ティングシステムを実行するホストがスト<br/>レージシステムにI/O接続されている場合は、<br/>それらのホストのマルチパスドライバをアッ<br/>プグレードします。使用するオペレーティン<br/>グシステムに対応したエクスプレスガイドに<br/>記載されている手順を参照してください。</li> <li>SANtricity Unified Manager</li> <li>ドライブファームウェア</li> <li>SANtricity Windowsホストユーティリティ</li> <li>SANtricity Linuxホストユーティリティ</li> <li>SANtricity Windows DSM</li> </ul> |

現在のソフトウェアとファームウェアのバージョンは、SANtricity System Managerのソフトウェアと ファームウェアのインベントリのダイアログボックスで確認できます。[サポート] > [アップグレード センター]に移動し、[ソフトウェアとファームウェアのインベントリ]のリンクをクリックします。

### 1/0を停止するタイミング

ストレージアレイにコントローラが2台あり、マルチパスドライバがインストールされている場合 は、アップグレードの実行中もストレージアレイでI/0の処理を継続できます。アップグレードでは、 コントローラAのすべてのボリュームがコントローラBにフェイルオーバーしてコントローラAがアッ プグレードされます。フェイルオーバー後に、コントローラAにボリュームとコントローラBのすべてのボリュームが戻され、コントローラBがアップグレードされます

### アップグレード前の健全性チェック

アップグレードプロセスの一環として、アップグレード前の健全性チェックが実行されます。アップ グレード前の健全性チェックでは、ストレージアレイのすべてのコンポーネントについて、アップグ レードを実行できる状態であるかがチェックされます。次の状況に該当する場合、アップグレードを 実行できないことがあります。

- 割り当てられたドライブで障害が発生している
- ホットスペアを使用中である
- ・ ボリューム グループに不備がある
- 同時に実行できない処理を実行中である
- ボリュームが見つからない
- コントローラのステータスが「最適」でない
- イベントログのイベント数が多すぎる
- 構成データベースの検証にエラーがある
- ・ ドライブのDACstoreのバージョンが古い

アップグレード前の健全性チェックは、アップグレードとは別に実行することもできます。

#### 関連タスク

単一のシステムのソフトウェアとファームウェアのアップグレード(7ページ)

### 複数のコントローラのソフトウェアとファームウェアのアップグレードに関 する考慮事項

SANtricity Unified Managerを使用して複数のストレージ アレイをアップグレードする場合に、計画段階で確認が必要な考慮事項を以下に記載します。

### 現在のバージョン

検出された各ストレージ アレイについて、Unified Managerの**[管理]**ページでSANtricity OSの現在の バージョンを確認できます。バージョンは、[SANtricity OSソフトウェア]列に表示されます。各行 のSANtricity OSのバージョンをクリックするとポップアップ ダイアログ ボックスが表示され、コント ローラのファームウェアとNVSRAMの情報を確認できます。

### アップグレードが必要な他のコンポーネント

アップグレード プロセスの一環として、ホストがコントローラと正しく連携するように、ホストのマルチパス / フェイルオーバー ドライバやHBAドライバのアップグレードも必要になることがあります。

互換性に関する情報については、富士通サポートにお問い合わせください。手順については、使用するオペレーティングシステムに対応したエクスプレスガイドを参照してください。エクスプレスガイドは、ETERNUS AB/HBシリーズマニュアルサイトから入手できます。

### デュアル コントローラ

ストレージ アレイにコントローラが2台あり、マルチパス ドライバがインストールされている場合 は、アップグレードの実行中もストレージ アレイでI/0の処理を継続できます。アップグレードのプロ セスは次のとおりです。

- 1. コントローラAのすべてのLUNがコントローラBにフェイルオーバーされます。
- 2. コントローラAでアップグレードが実行されます。
- 3. コントローラAにLUNが戻され、コントローラBのLUNもすべて移されます。

4. コントローラBでアップグレードが実行されます。

アップグレードの完了後、所有権のある正しいコントローラにボリュームが配置されるように、コン トローラ間で手動でのボリュームの再配置が必要になることがあります。

#### 即時アップグレードと段階的アップグレード

アップグレードはただちにアクティブ化することも、ステージングしてあとでアクティブ化すること もできます。あとでアクティブ化する理由は次のとおりです。

- 時間帯 ソフトウェアのアクティブ化には時間がかかることがあるため、I/0負荷の低い時間帯に 実行できます。I/0負荷とキャッシュサイズによっては、コントローラのアップグレードに通常 15~25分間かかることがあります。アクティブ化の際にはコントローラがリブートしてフェイル オーバーするため、アップグレードが完了するまではパフォーマンスが通常よりも低下する可能性 があります。
- パッケージのタイプ 新しいソフトウェアとファームウェアを1つのストレージアレイでテストしてから、他のストレージアレイでファイルをアップグレードできます。

ステージング済みソフトウェアをアクティブ化するには、サポート > アップグレードセンターにアクセスし、「SANtricity OS ソフトウェアのアップグレード」というラベルの領域で「アクティブ化」をクリックします。

#### 健全性チェック

健全性チェックはアップグレード プロセスの一環として実行されますが、開始前に別途実行することもできます([アップグレード センター] > [アップグレード前の健全性チェック]を選択)。

健全性チェックでは、ストレージシステムのすべてのコンポーネントについて、アップグレード を実行できる状態であるかがチェックされます。次の状況に該当する場合、アップグレードを実行で きないことがあります。

- 割り当てられたドライブで障害が発生している
- ホットスペアを使用中である
- ・ ボリューム グループに不備がある
- 同時に実行できない処理を実行中である
- ボリュームが見つからない
- コントローラのステータスが最適でない
- イベント ログのイベント数が多すぎる
- 構成データベースの検証にエラーがある
- ドライブのDACstoreのバージョンが古い

#### 関連タスク

複数のコントローラのソフトウェアとファームウェアのアップグレード(12ページ)

### ドライブ ファームウェアのアップグレードに関する考慮事項

ドライブ ファームウェアをアップグレードする前に、重要な考慮事項を把握しておきます。

### ドライブの互換性

各ドライブ ファームウェア ファイルには、ファームウェアが実行されるドライブ タイプに関する情報が含まれています。ファームウェア ファイルは互換性があるドライブにのみダウンロードすることができます。アップグレード プロセスの実行中に、System Managerで自動的に互換性がチェックされます。

### ドライブのアップグレード方式

ドライブファームウェアのアップグレード方式には、オンラインとオフラインの2種類があります。

| オンライン アップグレード                                                                                                    | オフライン アップグレード                                                                                                    |
|----------------------------------------------------------------------------------------------------|----------------------------------------------------------------------------------------------------|
| オンライン アップグレードでは、ドライブが一<br>度に1つずつ順番にアップグレードされます。ス<br>トレージ アレイでのI/0の処理はアップグレード<br>の実行中も継続されます。I/0を停止する必要は<br>ありません。オンライン アップグレードが可能<br>なドライブの場合は、自動的にオンライン方式が<br>使用されます。<br>オンライン アップグレードを実行できるドライ                                                                                    | オフラインアップグレードでは、同じドライブ<br>タイプのすべてのドライブが同時にアップグレー<br>ドされます。この方式では、選択したドライブに<br>関連付けられているボリュームへのI/0アクティ<br>ビティを停止する必要があります。複数のドライ<br>ブを同時に並行してアップグレードできるため、<br>全体的なダウンタイムは大幅に短縮されます。オ<br>フラインアップグレードしか実行できないドラ<br>イブの場合は、自動的にオフライン方式が使用さ |
| <ul> <li>ノには次のものかあります。</li> <li>「最適」状態のプール内のドライブ</li> <li>「最適」状態の冗長化されたボリューム グループ内のドライブ(RAID 1、RAID 5、およびRAID 6)</li> <li>未割り当てのドライブ</li> <li>スタンバイのホット スペア ドライブ</li> <li>ドライブ ファームウェアのオンライン アップグレードには数時間かかることがあり、その間にストレージ アレイでボリューム障害が発生する可能性があります。ボリューム障害は次の状況で発生します。</li> </ul> | れます。<br>次のドライブではオフライン方式を使用する必要<br>があります。<br>• 冗長化されていないボリューム グループ内の<br>ドライブ (RAID 0)<br>• 「最適」状態でないプールまたはボリューム<br>グループ内のドライブ<br>• SSDキャッシュ内のドライブ                                                                                      |
| <ul> <li>RAID 1またはRAID 5のボリューム グループ<br/>で、あるドライブをアップグレードしている<br/>ときに別の1本のドライブで障害が発生した場<br/>合。</li> <li>RAID 6のプールまたはボリューム グループ<br/>で、あるドライブをアップグレードしている<br/>ときに別の2本のドライブで障害が発生した場<br/>合。</li> </ul>                                                                                 |                                                                                                    |

### 関連タスク

ドライブ ファームウェアのアップグレード(17ページ)

# 単一のシステムのソフトウェアとファームウェアの アップグレード

ストレージアレイのソフトウェア、およびオプションでIOMファームウェアと不揮発性ランダムアクセスメモリ(NVSRAM)をアップグレードして、最新の機能とバグ修正をすべて適用します。

#### 関連概念

単一のシステムのソフトウェアとファームウェアのアップグレードに関する考慮事項(3ページ)

### サポート サイトからのソフトウェア ファイルのダウンロード

新しいダウンロード可能パッケージ(DLP)ソフトウェア ファイルを<mark>富士通サポート サイト</mark>から管理 クライアントにダウンロードします。

### このタスクについて

アップグレードにかかる時間は、ストレージアレイの構成とアップグレードするコンポーネントによって異なります。

#### 手順

- ストレージ アレイにコントローラが1台しかない場合やマルチパス ドライバがインストールされ ていない場合は、アプリケーション エラーを防ぐためにストレージ アレイに対するI/0アクティビ ティを停止します。ストレージ アレイにコントローラが2台あり、マルチパス ドライバがインス トールされている場合は、I/0アクティビティを停止する必要はありません。
- **2.** DVDやダウンロードサイトからソフトウェア(ダウンロードサイト:SANtricity\_11.60.2.zip)を入 手します。\*

\*11.60.2は、版数表示

- 3. zipの場合は、zipを展開する。
- 4. IOMファームウェアのアップグレードを実施しない場合は、[IOM の自動同期の中断]をクリックします。

ストレージ アレイにコントローラが1台しかない場合、IOMファームウェアはアップグレードされ ません。指示がない限りは、[IOMの自動同期の中断]をクリックしないでください。

#### 次のタスク

コントローラへのソフトウェア ファイルの転送に進みます。

### コントローラへのソフトウェア ファイルの転送

ソフトウェア ファイルをコントローラに転送すると、アップグレード プロセスを開始できます。コン ポーネントが管理クライアントからコントローラにコピーされ、フラッシュ メモリのステージング領 域に配置されます。

### このタスクについて

**重要:** データ損失やストレージ アレイの破損のリスク- アップグレードの実行中にストレージ アレイに変更を加えないでください。また、ストレージ アレイの電源は切らないでください。

### 手順

- 1. SANtricity OSソフトウェアのアップグレード]で、[アップグレードの開始]をクリックします。 SANtricity OSソフトウェアのアップグレード]ダイアログが表示されます。
- 2. 1つ以上のファイルを選択してアップグレードプロセスを開始します。
  - a) [参照]をクリックして、サポート ウィブサイトからダウンロードしたSANtricity OSのソフトウェアファイルを選択します。
  - b) [参照]をクリックして、サポート サイトからダウンロードしたNVSRAMファイルを選択します。 コントローラのNVSRAMファイルの名前は、「N2800-830000-000.dlp」などです。

次の処理が行われます。

- デフォルトでは、現在のストレージアレイ構成と互換性のあるファイルだけが表示されます。
- アップグレード用のファイルを選択すると、ファイルの名前とサイズが表示されます。
- (オプション) SANtricity OSソフトウェア ファイルをアップグレード対象として選択した場合は、[ファイルの転送のみで今はアップグレードしない(あとでアップグレードをアクティブ化)]チェック ボックスを選択することで、ファイルをアクティブ化せずにコントローラに転送できます。
- 4. [開始]をクリックし、処理を確定します。

アップグレード前の健全性チェックの間は処理をキャンセルできますが、転送またはアクティブ化 の開始後はキャンセルできません。

5. (オプション) アップグレードされた内容を確認するには、[ログの保存]をクリックします。ブラ ウザのDownloadsフォルダに、 drive\_upgrade\_log-timestamp.txtという名前でファイ ルが保存されます。

### 次のタスク

ソフトウェア ファイルをすでにアクティブ化している場合はソフトウェアとファームウェアのアップ グレードの完了に進み、そうでない場合はソフトウェア ファイルのアクティブ化に進みます。

### ソフトウェア ファイルのアクティブ化

ソフトウェア ファイルのアクティブ化は、ソフトウェアまたはファームウェアが転送後にアクティ ブ化されていない場合にのみ実行します。アクティブ化処理を実行すると、現在のソフトウェアと ファームウェアが新しいソフトウェアとファームウェアに置き換えられます。一度開始したアクティ ブ化プロセスは停止できません。

### このタスクについて

転送後にアクティブ化されていないソフトウェアまたはファームウェアがある場合は、System Managerホーム ページの[通知]領域および[アップグレード センター]ページに通知が表示されます。

### 手順

- 1. [サポート] > [アップグレード センター]を選択します。
- 2. [SANtricity OSソフトウェアのアップグレード]領域で、[アクティブ化]をクリックし、処理を確定し ます。
- 3. (オプション)アップグレードされた内容を確認するには、[ログの保存]をクリックします。 ブラウザのDownloadsフォルダに、 drive\_upgrade\_log-timestamp.txtという名前でファイ ルが保存されます。

### 次のタスク

ソフトウェアとファームウェアのアップグレードの完了に進みます。

### ソフトウェアとファームウェアのアップグレードの完了

SANtricity System Managerの[ソフトウェアとファームウェアのインベントリ]ダイアログ ボックスで バージョンを確認したら、ソフトウェアとファームウェアのアップグレードは完了です。

### 始める前に

ソフトウェアまたはファームウェアをアクティブ化しておく必要があります。

### 手順

- 1. [ハードウェア]ページにすべてのコンポーネントが表示されることを確認します。
- [ソフトウェアとファームウェアのインベントリ]ダイアログボックス(「サポート]>「アップグレー ドセンター]の順に選択して[ソフトウェアとファームウェアのインベントリ]のリンクをクリッ ク)で、新しいソフトウェアとファームウェアのバージョンを確認します。
- 3. コントローラNVSRAMをアップグレードした場合、既存のNVSRAMに適用されていたカスタム設定は アクティブ化のプロセスで失われます。カスタム設定については、アクティブ化のプロセスの完了 後にNVSRAMに再度適用する必要があります。
- 4. アップグレード手順の実行中に次のいずれかのエラーが発生した場合は、推奨される対処方法に従 います。

. . . . . . . .

| ファームウェアのダウンロード エラー     | 対処方法                                                                                                    |
|------------------------|----------------------------------------------------------------------------------------------------|
| Failed assigned drives | エラーの理由の1つとして、ドライブに適切な署<br>名がない可能性があります。エラーが発生した<br>ドライブが認定済みのドライブであることを確<br>認してください。詳細については、富士通のサ<br>ポートにお問い合わせください。                         |
|                        | ドライブを交換する場合は、障害が発生したド<br>ライブ以上の容量を持つドライブと交換してく<br>ださい。                                                                                       |
|                        | ストレージ アレイによるI/0の受信中に、障害が<br>発生したドライブを交換できます。                                                                                                 |
| Check storage array    | <ul> <li>各コントローラにIPアドレスが割り当てられていることを確認します。</li> <li>コントローラに接続されているすべてのケーブルが破損していないことを確認します。</li> <li>すべてのケーブルが正しく接続されていることを確認します。</li> </ul> |

| ファームウェアのダウンロード エラー                                                                                    | 対処方法                                                                                                    |
|----------------------------------------------------------------------------------------------------|----------------------------------------------------------------------------------------------------|
| Integrated hot spare drives                                                                           | ファームウェアをアップグレードする前に、<br>このエラーを修正する必要があります。System<br>Managerを起動し、Recovery Guruを使用して問<br>題を解決します。                                            |
| Incomplete volume groups                                                                              | 1つ以上のボリューム グループまたはディスク<br>プールが不完全な場合は、ファームウェアを<br>アップグレードする前に、このエラーを修正<br>する必要があります。System Managerを起動<br>し、Recovery Guruを使用して問題を解決しま<br>す。 |
| Exclusive operations (other than background media/parity scan) currently running on any volume groups | 1つ以上の排他的な処理を実行中の場合は、その<br>処理を完了してからファームウェアをアップグ<br>レードする必要があります。System Managerで<br>処理の進捗状況を監視します。                                          |
| Missing volumes                                                                                       | ファームウェアをアップグレードする前に、ボ<br>リュームが見つからない状態を修正する必要が<br>あります。System Managerを起動し、Recovery<br>Guruを使用して問題を解決します。                                   |
| Either controller in a state other than Optimal                                                       | いずれかのストレージ アレイ コントローラ<br>を確認する必要があります。ファームウェア<br>をアップグレードする前に、この状態を修正<br>する必要があります。System Managerを起動<br>し、Recovery Guruを使用して問題を解決しま<br>す。  |
| Mismatched Storage Partition information<br>between Controller Object Graphs                          | コントローラ上のデータの検証中にエラーが発<br>生しました。この問題を解決するには、富士通<br>のサポートにお問い合わせください。                                                                        |
| SPM Verify Database Controller check fails                                                            | コントローラでストレージ パーティション マッ<br>ピング データベースのエラーが発生しました。<br>この問題を解決するには、富士通のサポートに<br>お問い合わせください。                                                  |
| Configuration Database Validation (If supported by the storage array's controller version)            | コントローラで構成データベースのエラーが発<br>生しました。この問題を解決するには、富士通<br>のサポートにお問い合わせください。                                                                        |
| MEL Related Checks                                                                                    | この問題を解決するには、富士通のサポートに<br>お問い合わせください。                                                                                                    |
| More than 10 DDE Informational or Critical MEL<br>events were reported in the last 7 days             | この問題を解決するには、富士通のサポートに<br>お問い合わせください。                                                                                                    |
| More than 2 Page 2C Critical MEL Events were reported in the last 7 days                              | この問題を解決するには、富士通のサポートに<br>お問い合わせください。                                                                                                    |
| More than 2 Degraded Drive Channel Critical MEL events were reported in the last 7 days               | この問題を解決するには、富士通のサポートに<br>お問い合わせください。                                                                                                    |

| ファームウェアのダウンロード エラー                                  | 対処方法                                 |
|-----------------------------------------------------|--------------------------------------|
| More than 4 critical MEL entries in the last 7 days | この問題を解決するには、富士通のサポート<br>にお問い合わせください。 |

### 次のタスク

これでコントローラ ソフトウェアのアップグレードは完了です。通常の運用を再開することができます。

# 複数のコントローラのソフトウェアとファームウェアの アップグレード

SANtricity Unified Managerを使用して、同じタイプの複数のストレージ アレイのSANtricity OSソフト ウェアを新しいバージョンにアップグレードできます。

### アップグレード前の健全性チェックの実行

健全性チェックは、アップグレード プロセスの一環として実行されますが、開始前に別途実行することもできます。健全性チェックでは、ストレージアレイのコンポーネントについて、アップグレードを実行できる状態であるかがチェックされます。

### 手順

1. メイン ビューから[管理]を選択し、[アップグレード センター] > [アップグレード前の健全性 チェック]を選択します。

[アップグレード前の健全性チェック]ダイアログ ボックスが開き、検出されたすべてのストレージ システムが表示されます。

- 必要に応じて、ストレージシステムのリストをフィルタまたはソートして、状態が現在「最適」でないすべてのシステムを確認します。
- 3. 健全性チェックを実行するストレージシステムのチェックボックスを選択します。
- 【開始】をクリックします。
   健全性チェックの実行中、ダイアログボックスに進捗状況が表示されます。
- 5. 健全性チェックが完了したら、各行の右側にある省略記号(...)をクリックして、詳細情報を表示 したり他のタスクを実行したりできます。

**注**:健全性チェックでいずれかのアレイに問題が見つかった場合、そのアレイをスキップして他の アレイのアップグレードを続行するか、プロセス全体を中止して該当するアレイのトラブルシュー ティングを行うことができます。

### 次のタスク

サポート サイトからのソフトウェア ファイルのダウンロードに進みます

### サポート サイトからのソフトウェア ファイルのダウンロード

富士通サポート サイトから管理ホスト システムにSANtricity OSソフトウェア パッケージをダウンロー ドします。

### 始める前に

ソフトウェアのアップグレードをすぐにアクティブ化するかあとでアクティブ化するかを決めておきます。

あとでアクティブ化する理由は次のとおりです。

- 時間帯 ソフトウェアのアクティブ化には時間がかかることがあるため、I/0負荷の低い時間帯 に実行できます。アクティブ化の際にはコントローラがフェイルオーバーするため、アップグ レードが完了するまではパフォーマンスが通常よりも低下する可能性があります。
- パッケージのタイプ 新しいOSソフトウェアを1つのストレージアレイでテストしてから、他のストレージアレイでファイルをアップグレードできます。

### このタスクについて

**重要:** データ損失のリスク、ストレージ アレイの損傷のリスク - アップグレードの実行中にストレージ アレイに対する変更を行わないでください。ストレージ アレイへの電源を維持してください。

#### 手順

- ストレージアレイにコントローラが1台しかない場合やマルチパスドライバが使用されていない 場合は、アプリケーションエラーを回避するためにストレージアレイへのI/0アクティビティを停止します。ストレージアレイにコントローラが2台あり、マルチパスドライバがインストールされている場合は、I/0アクティビティを停止する必要はありません。
- 2. DVDやダウンロードサイトからソフトウェア(ダウンロードサイト: SANtricity\_11.60.2.zip)を入手 する。\* \* 11.60.2は、版数表示
- 3. zipの場合は、zipを展開します。

#### 次のタスク

コントローラへのソフトウェア ファイルの転送に進みます。

### コントローラへのソフトウェア ファイルの転送

SANtricity OSソフトウェアファイルとNVSRAMファイルをリポジトリにロードして、Unified Manager Upgrade Centerからアクセスできるようにします。

### このタスクについて

**重要**: データ損失のリスク、ストレージアレイの損傷のリスク - アップグレードの実行中にストレージアレイに対する変更を行わないでください。ストレージアレイへの電源を維持してください。

### 手順

- 1. メイン ビューから[管理]を選択し、アップグレードする1つまたは複数のストレージ アレイを選択します。
- 2. [アップグレード センター] > [SANtricity OSソフトウェアのアップグレード]を選択します。

[SANtricity OSソフトウェアのアップグレード]ページが表示されます。

- 3. SANtricity富士通サポート サイトからローカルマシンに最新のSANtricity OSソフトウェアパッケージ をダウンロードします。
  - a) [ソフトウェア リポジトリに新しいファイルを追加]をクリックします。

- b) 最新のSANtricity OSのダウンロードを検索するためのリンクをクリックします。
- c) [最新リリースのダウンロード] リンクをクリックします。
- d) 以降の手順に従って、SANtricity OSファイルとNVSRAMファイルをローカル マシンにダウンロードします。

**注:** バージョン8.6以降のデジタル署名されたファームウェアが必要です。署名のないファームウェアをダウンロードしようとすると、エラーが表示されてダウンロードが中止されます。

- 4. コントローラのアップグレードに使用するOSソフトウェアファイルとNVSRAMファイルを選択します。
  - a) **[SANtricity OSソフトウェア ファイルを選択]**ドロップダウンで、ローカル マシンにダウンロードしたOSファイルを選択します。

使用可能なファイルが複数ある場合は、日付が新しい順にファイルがソートされます。

**注**: ソフトウェア リポジトリには、Webサービス プロキシに関連付けられているすべてのソフ トウェア ファイルが表示されます。使用するファイルが表示されない場合は、[ソフトウェア リポジトリに新しいファイルを追加]リンクをクリックし、追加する0Sファイルが格納されてい る場所を参照できます。

b) [NVSRAMファイルを選択]ドロップダウンで、使用するコントローラ ファイルを選択します。

ファイルが複数ある場合は、日付が新しい順にファイルがソートされます。

- 5. [互換性があるストレージ アレイ]の表で、選択したOSソフトウェア ファイルと互換性があるスト レージ アレイを確認し、アップグレードするアレイを選択します。
  - [互換性があるストレージアレイ]の表では、[管理]ビューで選択したストレージアレイのうち、選択したファームウェアファイルと互換性があるアレイがデフォルトで選択されます。
  - [互換性があるストレージアレイ]の表では、選択したファームウェアファイルで更新できない ストレージアレイについては選択できない状態になり、ステータスが[互換性なし]と表示され ます。
- (オプション) ソフトウェア ファイルをアクティブ化せずにストレージ アレイに転送する場合 は、[0Sソフトウェアをストレージ アレイに転送してステージング済みとマークし、あとでアク ティブ化します]チェック ボックスを選択します。
- 7. [開始]をクリックします。
- 8. すぐにアクティブ化するかあとでアクティブ化するかに応じて、次のいずれかを実行します。
  - アップグレード対象として選択したアレイに推奨バージョンのOSソフトウェアを転送する場合は、確認のために「転送」と入力し、[転送]をクリックします。
     転送したソフトウェアをアクティブ化するには、[アップグレードセンター] > [ステージング済みOSソフトウェアのアクティブ化]を選択します。
  - アップグレード対象として選択したアレイに推奨バージョンの0Sソフトウェアを転送してアクティブ化する場合は、確認のために「アップグレード」と入力し、[アップグレード]をクリックします。

アップグレード対象として選択した各ストレージアレイにソフトウェアファイルが転送され、ストレージアレイがリブートされてファイルがアクティブ化されます。

アップグレード処理では、次の処理が実行されます。

- アップグレードプロセスの一環として、アップグレード前の健全性チェックが実行されます。
   アップグレード前の健全性チェックでは、ストレージアレイのすべてのコンポーネントについて、アップグレードを実行できる状態であるかがチェックされます。
- いずれかの健全性チェックでストレージアレイに問題が見つかった場合、アップグレードが停止します。省略記号(…)をクリックして[ログの保存]を選択すると、エラーを確認することができます。健全性チェックのエラーを無視し、[続行]をクリックしてアップグレードを続行することもできます。
- アップグレード前の健全性チェックのあとに、アップグレード処理をキャンセルすることができます。

9. (オプション)アップグレードの完了後、省略記号(...)をクリックして[**ログの保存**]を選択する と、特定のストレージアレイについてのアップグレード状況のリストを確認できます。

ブラウザのDownloadsフォルダに、upgrade\_log-<date>.jsonという名前でファイルが保存されます。

#### 次のタスク

ソフトウェア ファイルをアクティブ化した場合は、これでコントローラ ソフトウェアのアップグレー ドは完了です。アクティブ化していない場合は、ステージング済みソフトウェア ファイルのアクティ ブ化に進みます。

### ステージング済みソフトウェア ファイルのアクティブ化(オプション)

ソフトウェア ファイルはただちにアクティブ化することも、都合のいいタイミングでアクティブ化す ることもできます。ここでは、ソフトウェア ファイルをあとでアクティブ化するように選択した場合 の手順を示します。

#### 始める前に

- 時間帯 ソフトウェアのアクティブ化には時間がかかることがあるため、I/0負荷の低い時間帯に実行できます。アクティブ化の際にはコントローラがリブートしてフェイルオーバーするため、アップグレードが完了するまではパフォーマンスが通常よりも低下する可能性があります。
- パッケージのタイプ 新しいソフトウェアとファームウェアを1つのストレージアレイでテストしてから、他のストレージアレイでファイルをアップグレードできます。

#### このタスクについて

▲ 重要:一度開始したアクティブ化プロセスは停止できません。

#### 手順

- メインビューから[管理]を選択します。必要に応じて、ページ上部の[ステータス]列をクリック してソートし、ステータスが「OSソフトウェア アップグレード完了(アクティブ化待ち)」であ るすべてのストレージアレイを確認します。
- ソフトウェアをアクティブ化する1つまたは複数のストレージアレイを選択し、[アップグレード センター] > [ステージング済み0Sソフトウェアのアクティブ化]を選択します。

アップグレード処理では、次の処理が実行されます。

- アップグレード前の健全性チェックは、アクティブ化プロセスの一環として実行されます。 アップグレード前の健全性チェックでは、ストレージアレイのすべてのコンポーネントについ て、アクティブ化を実行できる状態であるかがチェックされます。
- いずれかの健全性チェックでストレージアレイに問題が見つかった場合、アクティブ化は停止します。省略記号(…)をクリックして[ログの保存]を選択すると、エラーを確認することができます。また、ヘルスチェックエラーを無視し、[続行]をクリックしてアクティブ化を続行することもできます。
- アップグレード前の健全性チェックのあとに、アクティブ化処理をキャンセルすることができます。

アップグレード前の健全性チェックが正常に完了すると、アクティブ化が実行されます。アクティ ブ化にかかる時間は、ストレージ アレイの構成とアクティブ化しているコンポーネントによって異 なります。

3. (オプション)アクティブ化が完了したら、省略記号(…)をクリックすると、特定のストレージ アレイに対してアクティブ化された項目のリストが表示されます。[**ログの保存**]を選択します。 ブラウザのDownloadsフォルダに、activate\_log-<date>.jsonという名前でファイルが保存されます。

### 次のタスク

これでコントローラ ソフトウェアのアップグレードは完了です。通常の運用を再開することができます。

# ドライブ ファームウェアのアップグレード

ドライブのファームウェアをアップグレードして、最新の機能やバグ修正をすべて適用します。 関連概念

ドライブファームウェアのアップグレードに関する考慮事項(5ページ)

### サポート サイトからのドライブ ファームウェア ファイルのダウンロード

ドライブ ファームウェア ファイルを富士通サポート サイトから管理クライアントにダウンロード します

#### 手順

1. SANtricity System Managerで、[サポート] > [アップグレード センター]を選択します。

### 次のタスク

ドライブ ファームウェアのアップグレードの開始に進みます。

### ドライブ ファームウェアのアップグレードの開始

ドライブのファームウェアをアップグレードして、最新の機能やバグ修正をすべて適用します。

#### 始める前に

- ディスクツーディスク バックアップ、(計画的なファームウェア アップグレードの影響を受けな いボリューム グループへの)ボリューム コピー、またはリモート ミラーを使用してデータをバッ クアップしておく必要があります。
- ストレージアレイのステータスが「最適」であることを確認します。
- すべてのドライブのステータスが「最適」であることを確認します。
- ストレージアレイで構成の変更が実行されていないことを確認します。
- ドライブのオフラインアップグレードのみが可能な場合は、ドライブに関連付けられているすべてのボリュームへのI/0アクティビティを停止します。

#### 手順

- [ドライブ ファームウェアのアップグレード]で、[アップグレードの開始]をクリックします。
   ダイアログ ボックスが開き、使用中のドライブ ファームウェア ファイルの一覧が表示されます。
- 2. サポート サイトからダウンロードしたファイルを展開(解凍)します。
- 3. [参照]をクリックし、サポート サイトからダウンロードした新しいドライブ ファームウェア ファ イルを選択します。

ドライブ ファームウェア ファイルの名前は、

「D\_HUC101212CSS600\_30602291\_MS01\_2800\_0002」のようになります。拡張子は.dlpで す。 ドライブ ファームウェア ファイルは一度に1つずつ、最大4つまで選択できます。同じドライブに 複数のドライブ ファームウェア ファイルが対応している場合は、ファイル競合エラーが発生しま す。アップグレードに使用するドライブ ファームウェア ファイルを決定し、それ以外のファイル は削除します。

 [次へ]をクリックします。
 選択したファイルでアップグレード可能なドライブが[ドライブの選択]ダイアログボックスに表示 されます。

対応しているドライブのみが表示されます。

ドライブに対して選択されたファームウェアが[推奨されるファームウェア]情報領域に表示されま す。ファームウェアを変更する必要がある場合は、[戻る]をクリックして前のダイアログに戻りま す。

- 5. 実行するアップグレードのタイプを選択します。
  - オンライン(デフォルト) ストレージアレイでのI/0の処理中にファームウェアをダウンロードできるドライブが表示されます。
  - ・オフライン(並行処理) ドライブを使用するボリュームですべての<sup>1/0</sup>アクティビティが停止 されている場合にのみファームウェアをダウンロードできるドライブが表示されます。この アップグレード方式を選択した場合は、アップグレード対象のドライブを使用するすべてのボ リュームで1/0アクティビティをすべて停止する必要があります。冗長性がないドライブはオフ ラインで処理する必要があります。これには、SSDキャッシュ、RAID 0ボリューム グループ、ま たはデグレード状態のプールやボリューム グループに関連付けられているドライブが該当しま す。オフライン(並行)アップグレードは、通常、オンライン(デフォルト)方式よりも高速 です。
- 6. 表の最初の列で、アップグレードするドライブを選択します(複数可)。
- 7. [開始]をクリックし、処理を確定します。

アップグレードを停止する必要がある場合は、**[停止]**をクリックします。実行中のファームウェア のダウンロードは最後まで実行されます。開始されていないファームウェアのダウンロードはキャ ンセルされます。

**重要:**ドライブファームウェアのアップグレードを停止すると、データが失われたり、ド ライブを使用できなくなったりする可能性があります。

- 8. (オプション)アップグレードされた内容を確認するには、[ログの保存]をクリックします。 ブラウザのDownloadsフォルダに、 drive\_upgrade\_log-timestamp.txtという名前でファイ ルが保存されます。
- 9. アップグレード手順の実行中に次のいずれかのエラーが発生した場合は、推奨される対処方法に従います。

| ファームウェアのダウンロード エラー                       | 対処方法                                                                                                    |
|------------------------------------------|----------------------------------------------------------------------------------------------------|
| Failed assigned drives                   | エラーの理由の1つとして、ドライブに適切な署<br>名がない可能性があります。エラーが発生した<br>ドライブが認定済みのドライブであることを確<br>認してください。詳細については、富士通のサ<br>ポートにお問い合わせください。 |
| ドライブを<br>ライブ以上<br>ださい。<br>ストレージ<br>発生したド | ドライブを交換する場合は、障害が発生したド<br>ライブ以上の容量を持つドライブと交換してく<br>ださい。                                                               |
|                                          | ストレージ アレイによるI/0の受信中に、障害が<br>発生したドライブを交換できます。                                                                         |
| Check storage array                      | <ul> <li>各コントローラにIPアドレスが割り当てられていることを確認します。</li> </ul>                                                                |

| ファームウェアのダウンロード エラー                                                                                    | 対処方法                                                                                                    |
|----------------------------------------------------------------------------------------------------|----------------------------------------------------------------------------------------------------|
|                                                                                                    | <ul> <li>コントローラに接続されているすべてのケーブルが破損していないことを確認します。</li> <li>すべてのケーブルが正しく接続されていることを確認します。</li> </ul>                                          |
| Integrated hot spare drives                                                                           | ファームウェアをアップグレードする前に、<br>このエラーを修正する必要があります。System<br>Managerを起動し、Recovery Guruを使用して問<br>題を解決します。                                            |
| Incomplete volume groups                                                                              | 1つ以上のボリューム グループまたはディスク<br>プールが不完全な場合は、ファームウェアを<br>アップグレードする前に、このエラーを修正<br>する必要があります。System Managerを起動<br>し、Recovery Guruを使用して問題を解決しま<br>す。 |
| Exclusive operations (other than background media/parity scan) currently running on any volume groups | 1つ以上の排他的な処理を実行中の場合は、その<br>処理を完了してからファームウェアをアップグ<br>レードする必要があります。System Managerで<br>処理の進捗状況を監視します。                                          |
| Missing volumes                                                                                       | ファームウェアをアップグレードする前に、ボ<br>リュームが見つからない状態を修正する必要が<br>あります。System Managerを起動し、Recovery<br>Guruを使用して問題を解決します。                                   |
| Either controller in a state other than Optimal                                                       | いずれかのストレージ アレイ コントローラ<br>を確認する必要があります。ファームウェア<br>をアップグレードする前に、この状態を修正<br>する必要があります。System Managerを起動<br>し、Recovery Guruを使用して問題を解決しま<br>す。  |
| Mismatched Storage Partition information<br>between Controller Object Graphs                          | コントローラ上のデータの検証中にエラーが発<br>生しました。この問題を解決するには、富士通<br>のサポートにお問い合わせください。                                                                        |
| SPM Verify Database Controller check fails                                                            | コントローラでストレージ パーティション マッ<br>ピング データベースのエラーが発生しました。<br>この問題を解決するには、富士通のサポートに<br>お問い合わせください。                                                  |
| Configuration Database Validation (If supported by the storage array's controller version)            | コントローラで構成データベースのエラーが発<br>生しました。この問題を解決するには、富士通<br>のサポートにお問い合わせください。                                                                        |
| MEL Related Checks                                                                                    | この問題を解決するには、富士通のサポートに<br>お問い合わせください。                                                                                                    |
| More than 10 DDE Informational or Critical MEL events were reported in the last 7 days                | この問題を解決するには、富士通のサポートに<br>お問い合わせください。                                                                                                    |

| ファームウェアのダウンロード エラー                                                                         | 対処方法                                 |
|--------------------------------------------------------------------------------------------|--------------------------------------|
| More than 2 Page 2C Critical MEL Events were reported in the last 7 days                   | この問題を解決するには、富士通のサポートに<br>お問い合わせください。 |
| More than 2 Degraded Drive Channel Critical MEL<br>events were reported in the last 7 days | この問題を解決するには、富士通のサポートに<br>お問い合わせください。 |
| More than 4 critical MEL entries in the last 7 days                                        | この問題を解決するには、富士通のサポート<br>にお問い合わせください。 |

### 次のタスク

これでドライブ ファームウェアのアップグレードは完了です。通常の運用を再開することができます。

# 著作権および商標

### 著作権に関する情報

Copyright 2021 FUJITSU LIMITED. All rights reserved.

このドキュメントは著作権によって保護されています。著作権所有者の書面による事前承諾がある場合を除き、画像媒体、電子媒体、および写真複写、記録媒体、テープ媒体、電子検索システムへの組み込みを含む機械媒体など、いかなる形式および方法による複製も禁止します。

富士通の著作物から派生したソフトウェアは、次に示す使用許諾条項および免責条項の対象となりま す。

このソフトウェアは、富士通によって「現状のまま」提供されています。富士通は明示的な保証、または商品性および特定目的に対する適合性の暗示的保証を含み、かつこれに限定されないいかなる暗示的な保証も行いません。富士通は、代替品または代替サービスの調達、使用不能、データ損失、利益損失、業務中断を含み、かつこれに限定されない、このソフトウェアの使用により生じたすべての直接的損害、間接的損害、偶発的損害、特別損害、懲罰的損害、必然的損害の発生に対して、損失の発生の可能性が通知されていたとしても、その発生理由、根拠とする責任論、契約の有無、厳格責任、不法行為(過失またはそうでない場合を含む)にかかわらず、一切の責任を負いません。

富士通は、ここに記載されているすべての製品に対する変更を随時、予告なく行う権利を保有しま す。富士通による明示的な書面による合意がある場合を除き、ここに記載されている製品の使用によ り生じる責任および義務に対して、富士通は責任を負いません。この製品の使用または購入は、富士 通の特許権、商標権、または他の知的所有権に基づくライセンスの供与とはみなされません。

### 登録商標

富士通、富士通ロゴ、ETERNUSは富士通の登録商標です。会社名、製品名等の固有名詞は、各社の商 号、商標または登録商標です。

https://www.fujitsu.com/jp/products/computing/storage/trademark/

# マニュアルの更新について

本書の最新版や本装置に関連する最新の情報は、以下のサイトで公開されています。 https://www.fujitsu.com/jp/products/computing/storage/manual/ 必要に応じてご使用モデルのマニュアルを参照してください。

### FUJITSU Storage ETERNUS AB/HB Series SANtricity<sup>®</sup> OSアップグレード ガイド A3CA08733-A508-02 発行日: 2021 年 2 月 発行責任: 富士通株式会社

•本書の内容は、改善のため事前連絡なしに変更することがあります。

・本書の内容は、細心の注意を払って制作致しましたが、本書中の誤字、情報の抜け、本書情報の使用に起因 する運用結果に関しましては、責任を負いかねますので予めご了承願います。

・本書に記載されたデータの使用に起因する第三者の特許権およびその他の権利の侵害については、当社はその 責を負いません。

• 無断転載を禁じます。